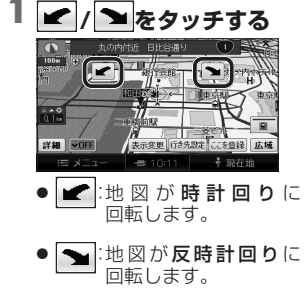

3Dの地図を回転させる

3Dの地図をスクロールすると、

回転させることができます。

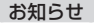

- 現在地をタッチすると、回転前の 向きに戻ります。
- 3Dの現在地画面および2Dの地図 は、回転させることはできません。
- 走行中は、回転させることはでき ません。

## |2画面時の右画面を操作する|

を切り換えられます。

されます。

≣41 r r

 ● 右画面設定メニューが表示

#### 右画面をタッチする 2 各項目を設定する ノースアップ/ヘディングアップ

表示変更したでを登録し広場

→ 現在地

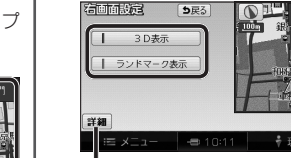

縮尺を切り換えられます。

3D表示

右画面が3Dに切り換わります。 ・再度タッチすると、2Dに切り 換わります。

● ランドマーク表示:

右画面にランドマークを表示 します。 ・再度タッチすると消去されます。 ・表示させるランドマークを選ぶ [c]t→P 56

#### お知らせ

 3D表示の角度・表示されるランド マークは、左画面と同じです。

## |地図・案内図・拡大図を切り換える

## 現在地画面表示中に、 案内切換 をタッチする

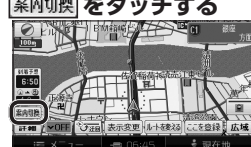

● 案内表示切換メニューが表示 されます。

### 2 地図・案内図・拡大図を選ぶ 案内表示切換 ち戻る

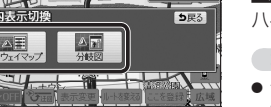

#### 地図・案内図・拡大図の種類

#### レーンリスト

レーンリストに切り換わります。

#### 拡大図

交差点拡大図·立体交差点拡大図· ハイウェイ入口案内のいずれかに 切り換わります。

#### ETC 拡大図

ETC拡大図に切り換わります。

#### ハイウェイマップ

ハイウェイマップに切り換わります。

#### 分岐図

ハイウェイ分岐図に切り換わります。

#### お知らせ

- 切り換えられる地図・案内図・ 拡大図は、走行中の道路やルート の状態によって異なります。
- 切り換えられる案内図・拡大図が ひとつしかない場合、案内切換を タッチするごとに地図・案内図・ 拡大図が切り換わります。
- 各地図・案内図・拡大図について は、P.136~139をご覧くだ さい。

# 通常の地図表示に戻すには

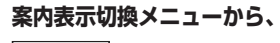

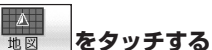

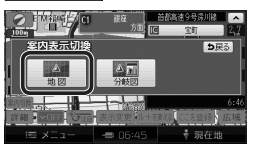

● 通常の地図表示に戻ります。

147

地図の操作